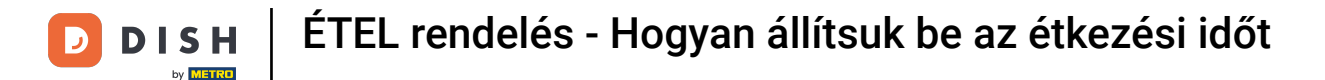

Üdvözöljük a DISH Order irányítópulton. Ebben az oktatóanyagban megmutatjuk, hogyan állíthatja be az étkezési időt. Először kattintson a konyhára az étkezési idő beállításához.

| 🔁 Dashboard                      |                                        |                             |                       | = 0                  |
|----------------------------------|----------------------------------------|-----------------------------|-----------------------|----------------------|
| dashboard                        | ■ April 8, 2022 - September 29, 2023 ▼ |                             |                       |                      |
| 🖀 RESTAURANT 🧹                   | Orders                                 |                             |                       |                      |
| ₩ КІТСНЕN <                      |                                        | •                           | •                     |                      |
| 냄 SALES <                        | Total Orders                           |                             |                       | Completed Orders     |
| MARKETING <                      | 197                                    | 3                           | 139                   | 30                   |
| UCALISATION <                    |                                        |                             |                       |                      |
| ✔ TOOLS <<br>Version : e2f1cb576 | Cash Payment Orders                    | Card Payment Orders         | Online Payment Orders | Pick-up Orders       |
|                                  | Delivery Orders                        | Average Basket Size 1 items |                       | UPDATES              |
|                                  | Revenue                                |                             |                       |                      |
|                                  | Iotal Revenue                          | Delivery Revenue            | Pick-up Revenue       | Cash Payment Revenue |
| ?                                |                                        |                             |                       |                      |

**DISH** ÉTEL rendelés - Hogyan állítsuk be az étkezési időt

## • Kattintson az Étkezési idők elemre.

D

| Dashboard                      |                                        |                             |                       | = 0                    |
|--------------------------------|----------------------------------------|-----------------------------|-----------------------|------------------------|
| 20 DASHBOARD                   | 🏙 April 8, 2022 - September 29, 2023 🔻 |                             |                       |                        |
| 🖶 RESTAURANT 🧹                 | Orders                                 |                             |                       |                        |
| KITCHEN     V       Categories | D                                      | D                           | D                     |                        |
| Menu Items<br>Mealtimes        | Total Orders<br>197                    | Accepted Orders<br>3        | Declined Orders 139   | Completed Orders<br>30 |
| L业 SALES 〈                     |                                        |                             |                       |                        |
| 🗠 MARKETING 🧹                  | Cash Payment Orders                    | Card Payment Orders         | Online Payment Orders | Pick-up Orders         |
| LOCALISATION <                 | 126                                    | 36                          | 23                    | 118                    |
| Version : e2f1cb576            | Delivery Orders                        | Average Basket Size 1 items |                       | UPDATES                |
|                                | Revenue                                |                             |                       |                        |
|                                | Le<br>Total Revenue                    | Delivery Revenue            | Dick-up Revenue       | Cash Payment Revenue   |
| ?                              |                                        |                             |                       |                        |

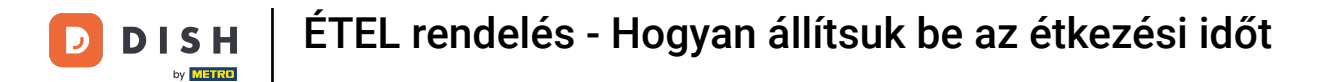

Ð

## Új étkezési idő hozzáadásához kattintson az új gombra. Megjegyzés: A ceruza ikonra kattintva szerkesztheti a meglévő étkezési időpontokat.

| Dealtimes           |                                                                                                    |            |          | = 0                                   |
|---------------------|----------------------------------------------------------------------------------------------------|------------|----------|---------------------------------------|
| dashboard           | + New Delete                                                                                                    |            |          | •                                     |
| RESTAURANT          | < NAME                                                                                                    | START TIME | END TIME | STATUS 🛱                              |
|                     | V Dinner                                                                                                    | 18:00      | 20:00    | Enabled                               |
| Categories          | / Lunch                                                                                                    | 12:00      | 14:30    | Enabled                               |
| Menu Items          | Breakfast                                                                                                    | 07:00      | 10:00    | Enabled                               |
| Mealtimes           |                                                                                                    |            |          |                                       |
| لسا SALES           | < Comparison of the second second sec |            |          |                                       |
| MARKETING           | <                                                                                                    |            |          |                                       |
| LOCALISATION        |                                                                                                    |            |          |                                       |
| 🖌 TOOLS             | < Contract of the second second second second second second second second second second second second second se                                                                                                    |            |          |                                       |
| Version : e2f1cb576 |                                                                                                    |            |          |                                       |
|                     |                                                                                                    |            |          | IES                                   |
|                     |                                                                                                    |            |          |                                       |
|                     |                                                                                                    |            |          |                                       |
|                     |                                                                                                    |            |          |                                       |
|                     |                                                                                                    |            |          |                                       |
|                     |                                                                                                    |            |          | Privacy Settings   FAQ   New Features |
|                     |                                                                                                    |            |          |                                       |
|                     | Items Per Page 100 -                                                                                                    |            |          |                                       |

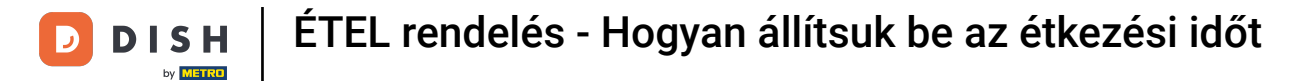

Nevezze el az új étkezési időt, állítsa be a kezdési és befejezési időpontot, és döntse el, hogy engedélyeznie kell-e / letiltja-e.

| Mealtime Creat      | le                | = 0                                   |       |
|---------------------|-------------------|---------------------------------------|-------|
| 🚯 DASHBOARD         | Save Save & Close |                                       |       |
| 🖀 RESTAURANT <      | Mealtime Name     | Status                                |       |
|                     |                   | Enabled                               |       |
| Categories          | Start Time        | End Time                              |       |
| Menu Items          | •                 | •                                     |       |
| Mealtimes           |                   |                                       |       |
| 岫 SALES 〈           |                   |                                       |       |
| MARKETING <         |                   |                                       |       |
| LOCALISATION <      |                   |                                       |       |
| 🖌 tools 🗸           |                   |                                       |       |
| Version : e2f1cb576 |                   |                                       |       |
|                     |                   |                                       | DATES |
|                     |                   |                                       | IdU   |
|                     |                   |                                       |       |
|                     |                   |                                       |       |
|                     |                   |                                       |       |
|                     |                   | Privacy Settings   FAQ   New Features |       |
| <u></u>             |                   |                                       |       |
|                     |                   |                                       |       |

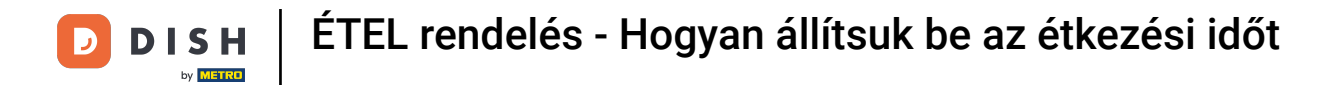

## 0

## Végül kattintson a mentés gombra . Ez az, kész.

| A DASHBOARD                           |       |
|---------------------------------------|-------|
| RESTAURANT C Mealtime Name Status     |       |
| Mitchen     Brunch     Enabled        |       |
| Categories Start Time End Time        |       |
| Menu Items 09:00 If item 16:00        | 0     |
| Mealtimes                             |       |
| LE SALES <                            |       |
| Lª MARKETING <                        |       |
| + LOCALISATION <                      |       |
| F TOOLS <                             |       |
| Version : e211cb576                   | _     |
|                                       | ATES  |
|                                       | (DPD) |
|                                       |       |
|                                       |       |
|                                       |       |
| Privacy Settings   FAQ   New Features |       |
|                                       |       |
|                                       |       |

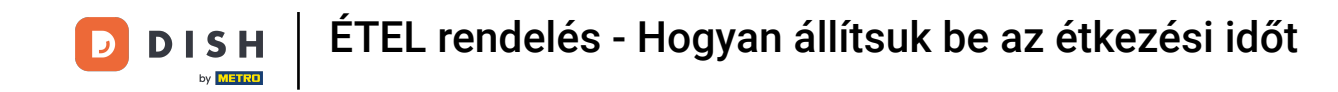

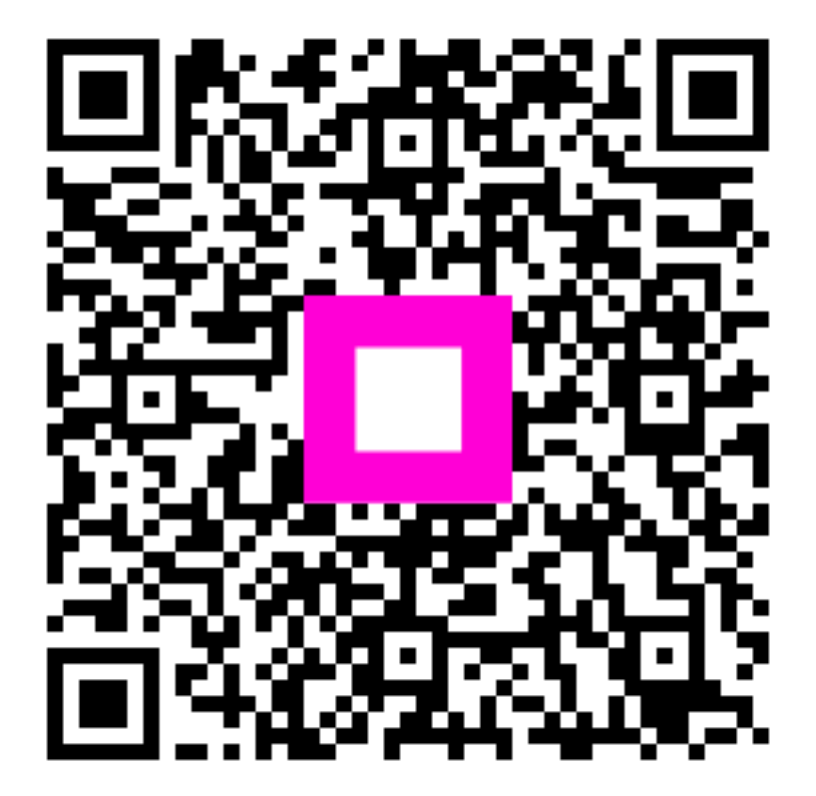

Szkennelés az interaktív lejátszó megnyitásához